# STIEGELER

# FRITZ!Box-Konfiguration – DSL –

Im Folgenden wird erläutert, wie Sie Ihre FRITZ!Box für einen DSL-Anschluss konfigurieren. Bitte beachten Sie, dass diese Anleitung vom aktuellsten Firmware-Stand der FRITZ!Box ausgeht. Bilder/Inhalte können ggf. abweichen.

#### Schritt 1:

Verbinden Sie die FRITZ!Box über das mitgelieferte Netzteil mit Strom. Verfahren Sie danach wie in der FRITZ!Box-Anleitung unter "Reiner DSL-Anschluss" beschrieben:

Stecken Sie das Kabelende mit der Beschriftung "FRITZ!Box DSL/TEL" in die Buchse *DSL/TEL* bzw. *DSL* Ihrer FRITZ!Box, das andere Kabelende mit der Beschriftung "Telefonanschluss" an die TAE-Dose der Telekom (Buchse F). Stecken Sie das mitgelieferte LAN-Kabel (Netzwerkkabel) in die Buchse *LAN1* der FRITZ!Box und in die Netzwerkschnittstelle Ihres PCs.

Sollten Sie Ihre FRITZ!Box <u>nicht</u> bei uns gekauft haben, so benötigen Sie zusätzlich ein TAE-Kabel (Verbindung zwischen Telefondose und FRITZ!Box). Dieses Kabel ist notwendig, damit Ihr Router mit unserem Anschluss kompatibel ist.

#### Schritt 2:

Stellen Sie bitte sicher, dass Sie Ihre PPPoE Zugangsdaten zur Hand haben.

Starten Sie Ihren Internet-Browser (z. B. Google Chrome) und tippen Sie in die Adresszeile: fritz.box bzw. 192.168.178.1

Je nach Router-Modell ist das Kennwort für die FRITZ!Box entweder schon festgelegt ("FRITZ!Box-Kennwort" auf der Rückseite des Routers) oder Sie müssen es selbst festlegen. Notieren Sie sich ein persönlich vergebenes Kennwort unbedingt. Stiegeler hat keine Möglichkeit, dieses Passwort auszulesen, zu rekonstruieren oder zu umgehen. Wenn Sie es vergessen, muss das Gerät auf Werkseinstellungen zurückgesetzt werden. Dabei gehen alle Einstellungen verloren.

| Willkommen bei FRITZ!Box                                                                                                    |
|----------------------------------------------------------------------------------------------------|
| Vergeben Sie ein FRITZ!Box-Kennwort zum Schutz Ihrer persönlichen Daten, Einstellungen und Zugangsdaten gegen unberechtigte Zugriffe.<br>FRITZ!Box-Kennwort                                                 |
| Achtung:                                                                                                    |
| Notieren Sie sich jetzt das von Ihnen vergebene FRITZ!Box-Kennwort.                                                                                                    |
| Der Zugang zur FRITZIBox ist nur nach Eingabe des hier festgelegten Kennworts möglich. Bewahren Sie es daher gut auf.                                                                                       |
| Ohne das Kennwort können Sie die Benutzeroberfläche erst wieder öffnen, wenn Sie die FRITZ!Box auf die Werkseinstellungen zurückgesetzt haben.<br>Dabei gehen alle Einstellungen in der FRITZ!Box verloren. |
| ок                                                                                                    |

Bitte beachten Sie, dass eine weitere Konfiguration nur dann notwendig ist, wenn Sie Ihre FRITZ!Box im Handel gekauft haben. Ein über uns bezogenes Gerät wird für Sie vorkonfiguriert, sodass Sie die übrigen Schritte überspringen und mit den Telefonie-Einstellungen fortfahren können (siehe Anleitung "FRITZ!Box-Konfiguration Telefonie"). Sollte Ihre FRITZ!Box schon einmal für einen anderen Anbieter eingerichtet worden sein, fahren Sie mit Schritt 5 fort.

#### Schritt 3:

Entscheiden Sie, ob Sie Diagnosedaten an AVM schicken möchten und wählen Sie anschließend OK.

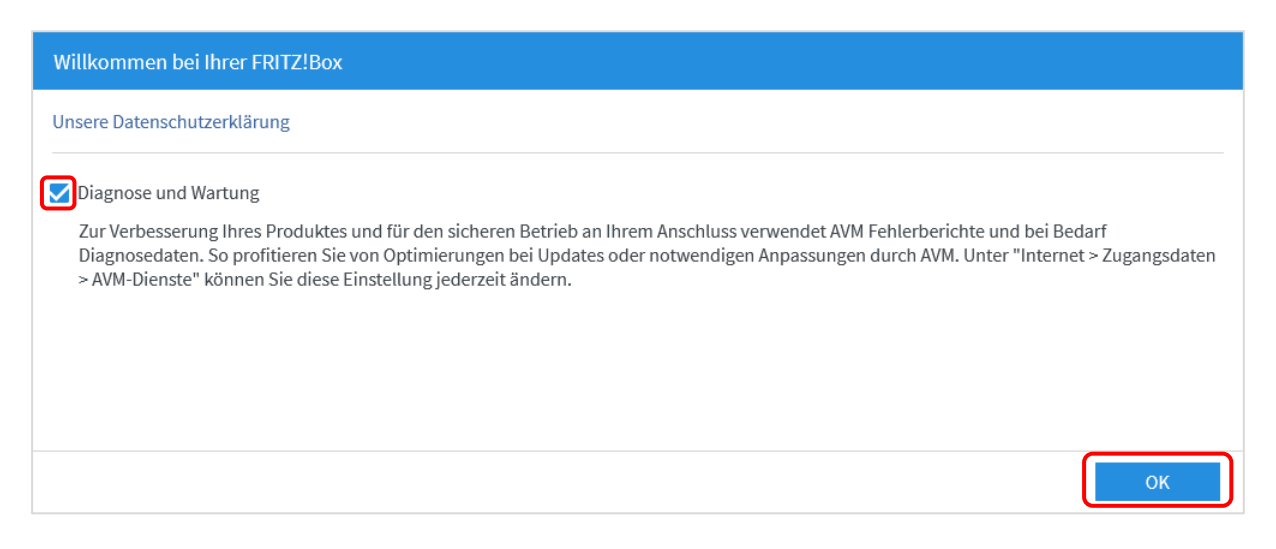

#### Schritt 4:

Anschließend werden Sie durch den Assistenten geführt. Wir zeigen Ihnen, wie Sie den Assistenten überspringen, da Sie eine manuelle Einrichtung durchführen sollten. Klicken Sie an dieser Stelle auf *Weiter*.

| Willkommen bei Ihrer FRITZ!Box                                                                                                    |
|----------------------------------------------------------------------------------------------------|
| Dieser Assistent unterstützt Sie bei der Einrichtung Ihrer FRITZ!Box.<br>In wenigen Schritten werden alle notwendigen Grundeinstellungen vorgenommen. Sie können den Assistenten jederzeit abbrechen und die<br>Einrichtung später fortsetzen.<br>Wenn Sie stattdessen Einstellungen in Ihre FRITZ!Box übernehmen möchten, die zuvor in einer anderen FRITZ!Box gesichert wurden, klicken Sie<br>hier: Einstellungen übernehmen. Der Einrichtungsassistent wird dadurch beendet. |
| Weiter >                                                                                                    |

Um fortfahren zu können, wählen Sie danach bitte *Fortschritt anzeigen* (s. u.) und hiernach *Einrichtung jetzt beenden*. Bestätigen Sie mit *Einrichtung abschließen*, um den Assistenten endgültig zu schließen.

| Internetzugang einrichte     | en           |   |                      |          |
|------------------------------|--------------|---|----------------------|----------|
| Wählen Sie Ihren Internetar  | nbieter aus. |   |                      |          |
| Internetanbieter             | Bitte wählen | ~ |                      |          |
|                              |              |   |                      |          |
|                              |              |   |                      |          |
|                              |              |   |                      |          |
|                              |              |   |                      |          |
|                              |              |   |                      |          |
| <b>1</b> 2 3 4 5 Fortschritt | anzeigen     |   | Schritt überspringen | Weiter > |

## Schritt 5:

Klicken Sie nun im Menü links auf Internet und anschließend auf Zugangsdaten.

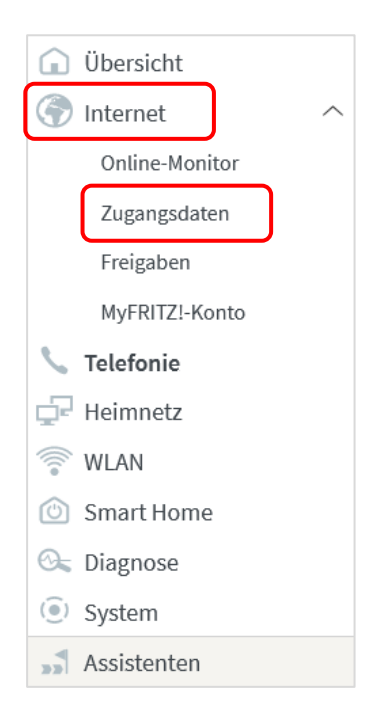

# Schritt 6:

Wählen Sie in der erscheinenden Übersicht folgende Einstellungen:

| Internetanbieter   | weitere Internetanbieter und anschließend anderer Internetanbieter |
|--------------------|--------------------------------------------------------------------|
| Name               | Stiegeler (manuelle Eingabe)                                       |
| Anschluss          | Anschluss an einen DSL-Anschluss                                   |
| PPPoE Zugangsdaten | Benutzername und Kennwort (vorab per Post zugestellt)              |

| Auf dieser Seite können Sie o                | die Daten Ihres Internetzugangs einrichten und den Zugang bei Bedarf anpassen.                                                                         |
|----------------------------------------------|----------------------------------------------------------------------------------------------------|
| Internetanbieter                             |                                                                                                    |
| Wählen Sie Ihren Internetan                  | bieter aus.                                                                                                    |
| Internetanbieter                             | weitere Internetanbieter ~                                                                                                    |
|                                              | anderer Internetanbieter                                                                                                    |
| Name                                         | Stiegeler                                                                                                    |
| Anschluss                                    |                                                                                                    |
| Geben Sie an, wie der Intern                 | etzugang hergestellt werden soll.                                                                                                    |
| 🧿 Anschluss an einen 🛛                       | DSL-Anschluss                                                                                                    |
| Wählen Sie diesen Zu<br>integrierte DSL-Mode | ıgang, wenn die FRITZ!Box mit dem DSL-Kabel mit Ihrem DSL-Anschluss verbunden ist. Das in der FRITZ!Box<br>en wird für die Internetverbindung genutzt. |
| O Anschluss an ein Kat                       | pelmodem (Kabelanschluss)                                                                                                    |
| Wählen Sie diesen Zu<br>werden soll.         | ıgang, wenn die FRITZ!Box über "WAN" an ein Kabelmodem, das die Internetverbindung herstellt, angeschlossen                                            |
| O Anschluss an externe                       | es Modem oder Router                                                                                                    |
| Wählen Sie diesen Zu<br>soll.                | ıgang, wenn die FRITZ!Box an ein bereits vorhandenes externes Modem oder einen Router angeschlossen werden                                             |
| Zugangsdaten                                 |                                                                                                    |
| Werden Zugangsdaten benö                     | tigt?                                                                                                    |
| 🧿 Ja                                         |                                                                                                    |
| Geben Sie die Zugang                         | gsdaten ein, die Sie von Ihrem Internetanbieter bekommen haben.                                                                                        |
| Benutzername                                 | XXXXXXXXX                                                                                                    |
| Kennwort                                     | Ihr-PPPoE-Passwort                                                                                                    |
| O Nein                                       |                                                                                                    |
| Verbindungseinstellungen                     |                                                                                                    |
| Die Verbindungseinstellunge                  | en sind bereits auf die am häufigsten verwendeten Werte eingestellt. Bei Bedarf können Sie diese Werte verändern.                                      |
| Verbindungseinstellunge                      | an ändern ▼                                                                                                    |

Klicken Sie abschließend auf Übernehmen.

#### Schritt 7:

Die Einstellungen werden übernommen, bestätigen Sie mit OK.

| Speichern der Einstellungen |                                              | ?  |
|-----------------------------|----------------------------------------------|----|
|                             | Der Vorgang wurde erfolgreich abgeschlossen. |    |
|                             |                                              |    |
|                             |                                              |    |
|                             |                                              |    |
|                             |                                              |    |
|                             |                                              |    |
|                             |                                              | ок |

Anschließend wird die Internetverbindung geprüft. Die Installation ist beendet.

| Internetverbindung prüfen |                                                      | ?  |
|---------------------------|------------------------------------------------------|----|
|                           | Die Prüfung der Internetverbindung läuft             |    |
|                           | Bitte warten Sie, bis der Vorgang abgeschlossen ist. |    |
|                           |                                                      |    |
|                           |                                                      |    |
|                           |                                                      |    |
|                           |                                                      |    |
|                           |                                                      | ОК |

#### Schritt 8:

Wenn Sie einen Tarif mit mindestens 100 MBit/s im Download gebucht haben, ist es notwendig, dass Sie die LAN-Ports auf Gigabit umschalten, damit alle Ihre Netzwerkgeräte die Geschwindigkeit nutzen können.

Klicken Sie im Navigationsmenü auf *Heimnetz* und anschließend auf *Netzwerk*.

Klicken Sie auf den Tab Netzwerkeinstellungen.

Nun stellen Sie **alle vier** LAN-Ports um, indem Sie auf die Kreise unter *Power Mode – 1Gbit/s* klicken. Wählen Sie anschließend *Übernehmen*, um die Einstellungen zu speichern.

| LAN-Einstellungen                            |                                                     |                            |                                                                      |
|----------------------------------------------|-----------------------------------------------------|----------------------------|----------------------------------------------------------------------|
| lier können Sie ein<br>Iode" (100 Mbit/s)    | stellen, ob die LAN-Ansc<br>betrieben werden soller | hlüsse der FRITZ!Box im "F | ower Mode" (Gbit/s) oder mit reduziertem Energieverbrauch im "Gree   |
| LAN-Anschluss                                | Power Mode                                          | Green Mode                 |                                                                      |
| LAN 1                                        | 🔵 1 Gbit/s                                          | 🔿 100 Mbit/s               |                                                                      |
| LAN 2                                        | 🧿 1 Gbit/s                                          | 🔿 100 Mbit/s               |                                                                      |
| LAN 3                                        | 🧿 1 Gbit/s                                          | 🔿 100 Mbit/s               |                                                                      |
| LAN 4                                        | 🧿 1 Gbit/s                                          | 🔿 100 Mbit/s               |                                                                      |
| WAN                                          | 🧿 1 Gbit/s                                          | 🔿 100 Mbit/s               |                                                                      |
| <b>NAN-Einstellung</b><br>Sie können den WAI | N-Anschluss Ihrer FRITZ!                            | Box als zusätzlichen LAN-F | Port nutzen, falls dieser nicht als WAN-Zugang zum Internet-Anbieter |
| enötigt wird.                                |                                                     |                            |                                                                      |
| WAN-Anschluss and<br>WAN                     | eitet als                                           |                            |                                                                      |
| O LAN 5                                      |                                                     |                            |                                                                      |
| veitere Einstellunge                         | en 🔻                                                |                            |                                                                      |
|                                              |                                                     |                            | Übernehmen Abbreche                                                  |

## Schritt 9 (empfohlen):

Um Ihrem WLAN einen individuell gewählten Namen zu geben, gehen Sie bitte wie folgt vor: Wählen Sie im Menü *WLAN* aus, danach *Funknetz*. Tragen Sie im Feld *Name des WLAN-Funknetzes (SSID)* einen Namen Ihrer Wahl ein (ohne Sonderzeichen). Klicken Sie *Übernehmen*. Für den Fall, dass Sie zuvor bereits Geräte mit Ihrem WLAN verbunden haben, sind diese nach der Namensänderung nochmals neu einzurichten.

| se Seite zeist Ihnen die wichtigsten Informationen zum WI AN Ihrer EPIT                             | 71 Roy Sie finden neben den Zugangsdaten zu Ihrem WI AN  | L-Eunknetz auch den OR-Code mit dem 9 |
|----------------------------------------------------------------------------------------------------|----------------------------------------------------------|---------------------------------------|
| uem WLAN-Verbindungen zur FRITZIBox einrichten können. Sie erhalter<br>äte Einstellungen festlegen. | n zudem einen Überblick darüber, welche Geräte mit Ihrer | FRITZ!Box verbunden sind und können f |
|                                                                                                    |                                                          |                                       |
| Name des WLAN-Funknetzes (SSID)                                                                     | WLAN-Netzwerkschlüssel                                   | WLAN-Zu                               |
| FRITZIBox 7590 VL                                                                                   | 654845316549846218446                                    |                                       |
|                                                                                                    |                                                          |                                       |
|                                                                                                    |                                                          |                                       |
| Weitere Einstellungen zum WLAN-Funknetz \land                                                       |                                                          |                                       |
| Unterschiedliche Benennung der Funknetze auf 2,4 und 5 GHz                                          |                                                          |                                       |
|                                                                                                    |                                                          |                                       |

## Sie benötigen Unterstützung?

Bei Fragen oder Problemen können Sie sich gerne an unseren technischen Support wenden. Diesen erreichen Sie unter **07673 88899-24** oder über **stiegeler.com/kontakt**.

Für eine einmalige Aufwandspauschale von 69,00 EUR (kleiner Installationsservice) bzw. 99,00 EUR (großer Installationsservice) können Sie einen Techniker buchen, der für Sie vor Ort die Installation übernimmt.\*

\* **Einfacher Installationsservice**: Konfiguration der FRITZ!Box, Konfiguration WLAN an der FRITZ!Box, Einrichtung von zwei Telefonen (69,- $\in$ ); **Erweiterter Installationsservice**: Konfiguration der FRITZ!Box, Konfiguration WLAN an der FRITZ!Box, Einrichtung der Telefone, Einrichtung von waipu.tv, alternativ Einrichtung von DVB-C TV (standortabhängig), Installation von WLAN- und/oder DECT-Repeatern (99,- $\in$ ). Hinweise: Das Verlegen und Installieren von hausinternen Verkabelungen ist nicht Bestandteil des Installationsservices. Für diese Arbeiten ist im Vorfeld ein Elektriker zu beauftragen. Es wird keine Konfiguration von ISDN-Anlagen vorgenommen.